## Aprender a usar Google Meet.

Presentado por: Carlos Alejandro Madueña Contreras

### Lo primero es ingresar a nuestro navegador de preferencia.

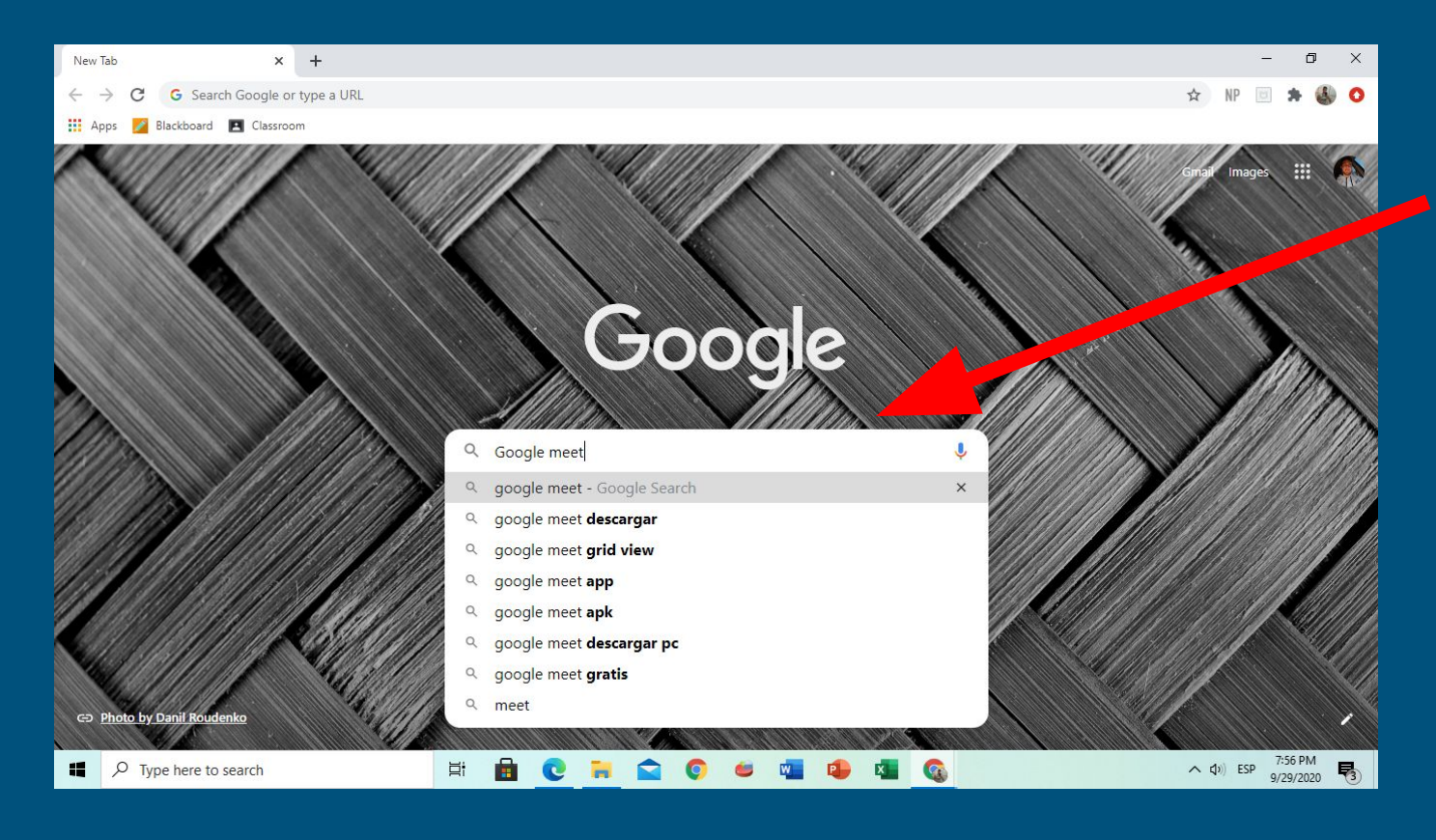

Y agregar lo que estamos buscando, en este caso "Google meet"

## Al presionar enter en el buscador nos dará esta página y seleccionamos la opción donde solamente diga google meet.

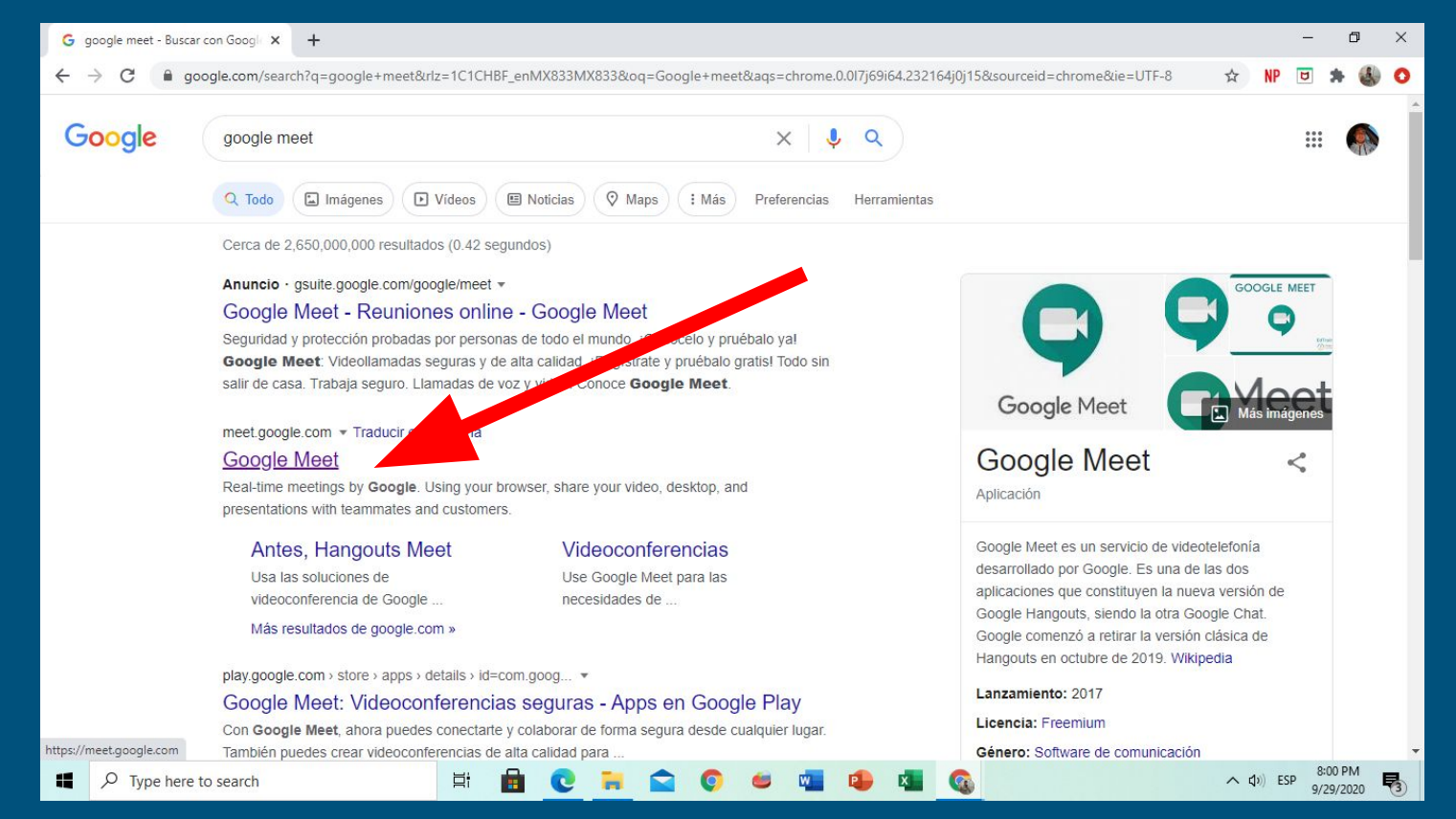

## Después nos mandará a está página principal donde está la opción de "unirse o iniciar una reunión"

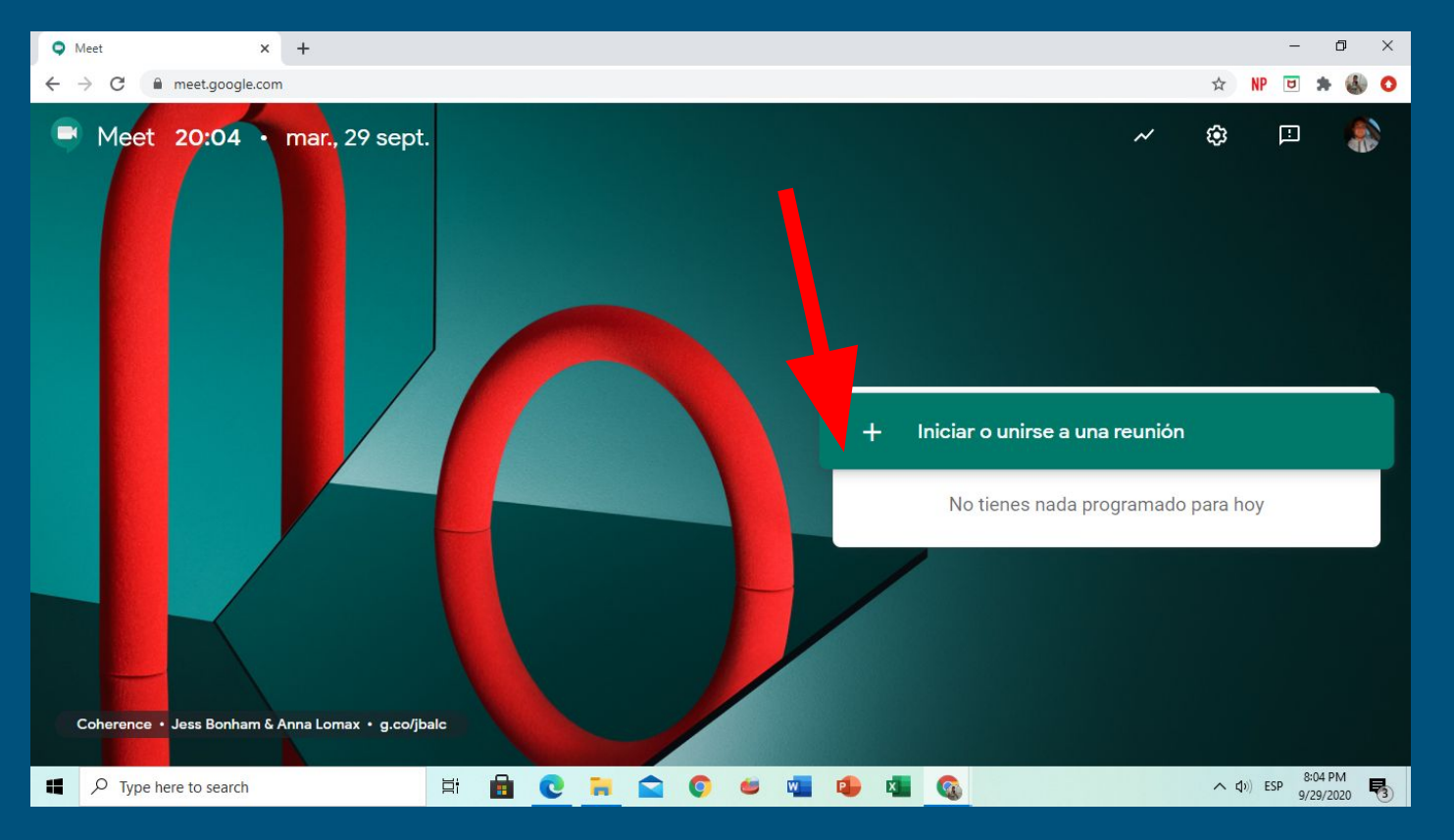

Realmente es la única opción, así que le daremos click al signo de + Al dar click, nos aparecerá este recuadro donde podemos poner algún código que tengamos para unirnos una reunión existente.

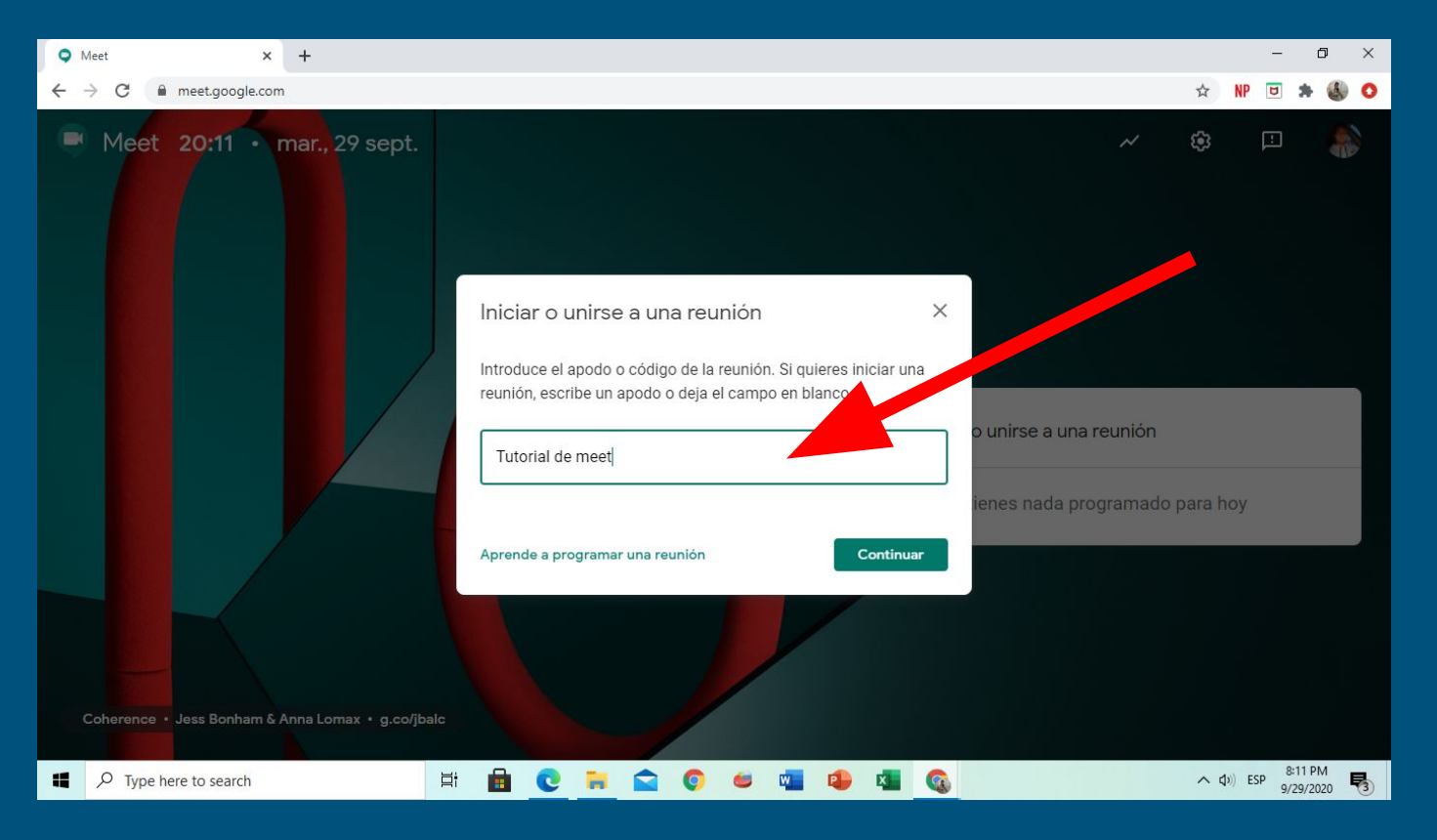

Si no tenemos código, simplemente poner el nombre que queramos poner a nuestra reunión.

### Cuando ya estemos en esta parte, tenemos varias opciones que vamos a explicar.

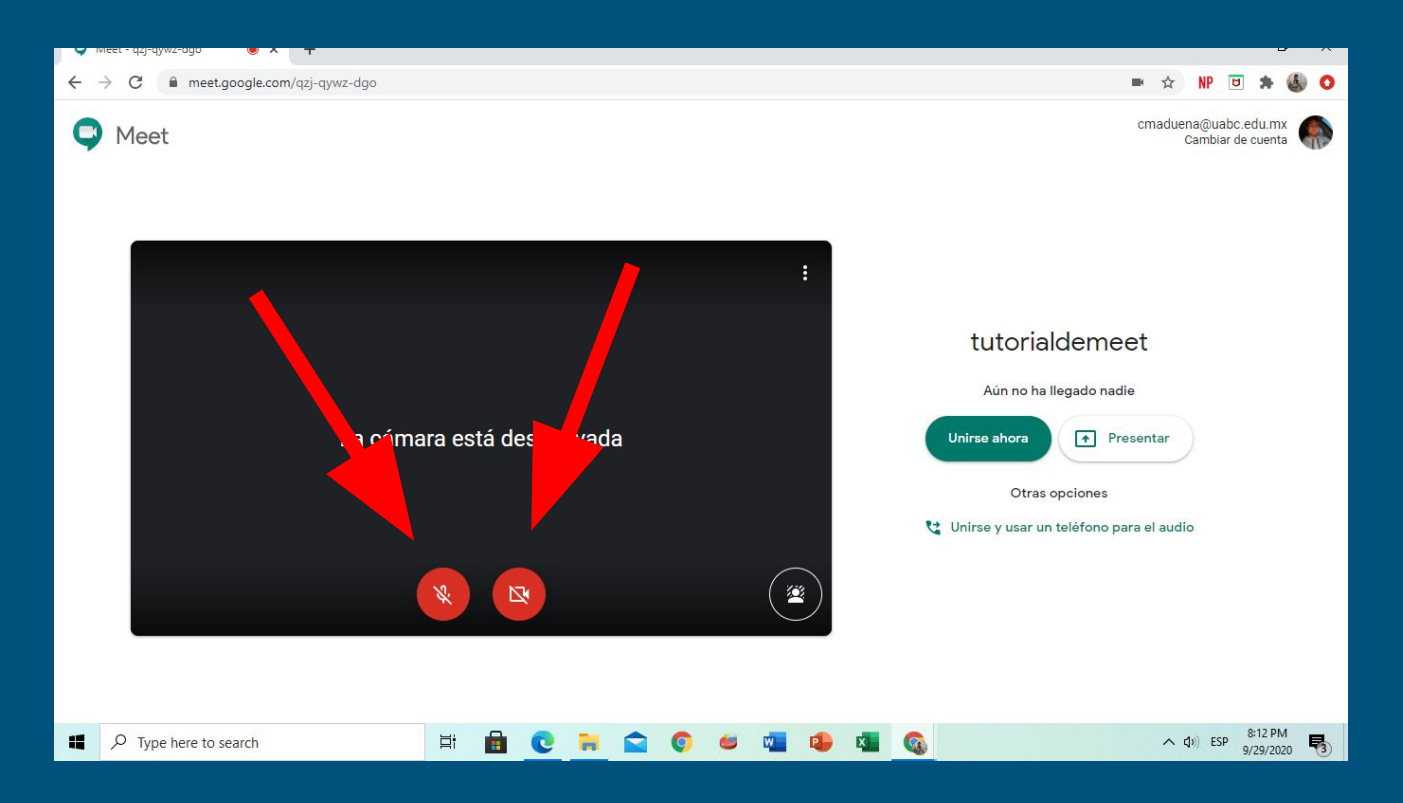

Primero, tenemos el botón de micrófono y video, sirven para activarlos o desactivarlos antes de entrar a la llamada.

## En la parte derecha de la misma página encontramos lo siguiente.

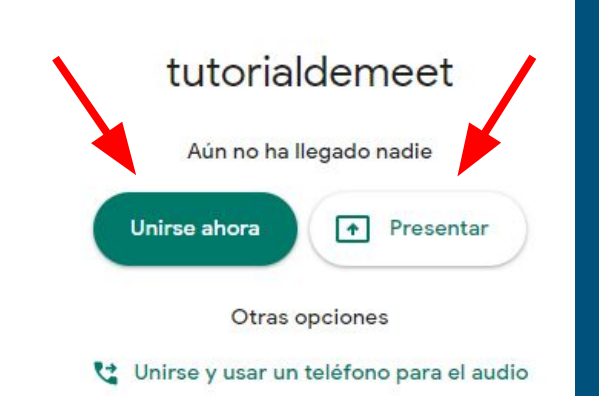

Nos da la opción de unirnos a la llamada, o poner una presentación, como la que estamos viendo. También tenemos la opción de difuminar el fondo de nuestro video. Los tres puntitos se explican más adelante

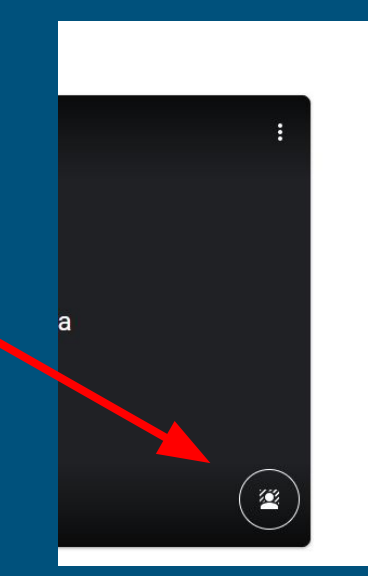

# Al dar click en "Unirse ahora" nos mostrará la página principal de la videollamada.

En la cual se pueden hacer dos cosas que explicare en la siguiente diapositiva.

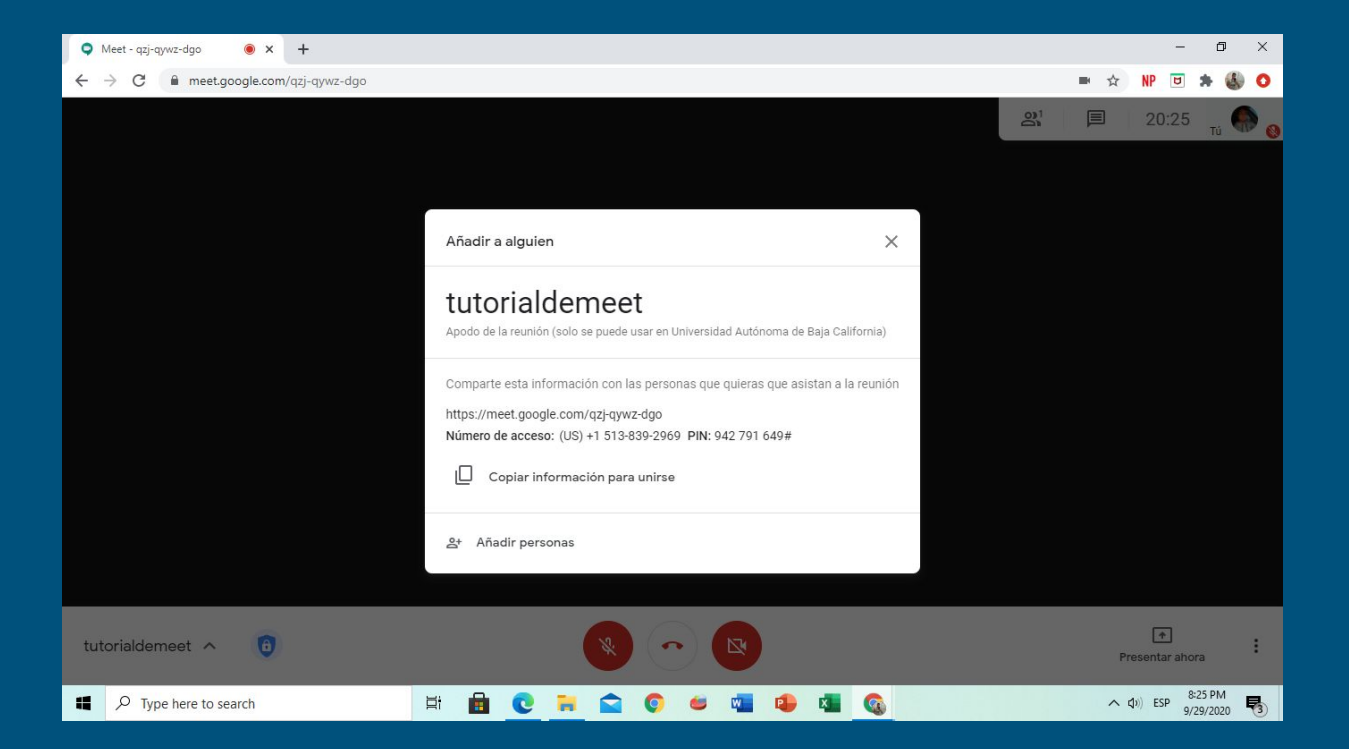

Podemos copiar el link subrayado y mandarlo a otras personas para que logren unirse a la reunión.

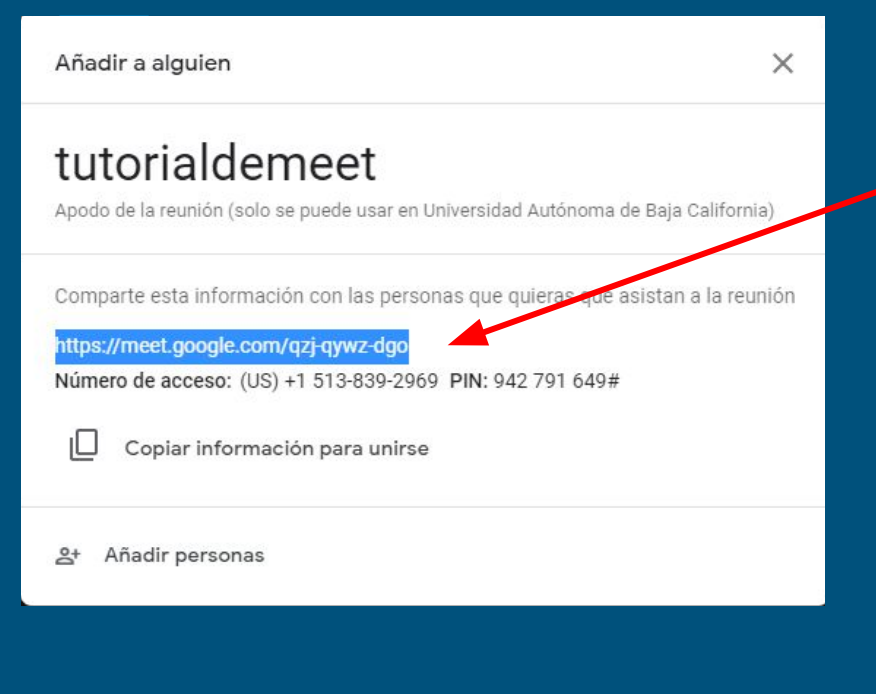

## También podemos seleccionar la parte que dice "Añadir personas" y nos aparecerá esto:

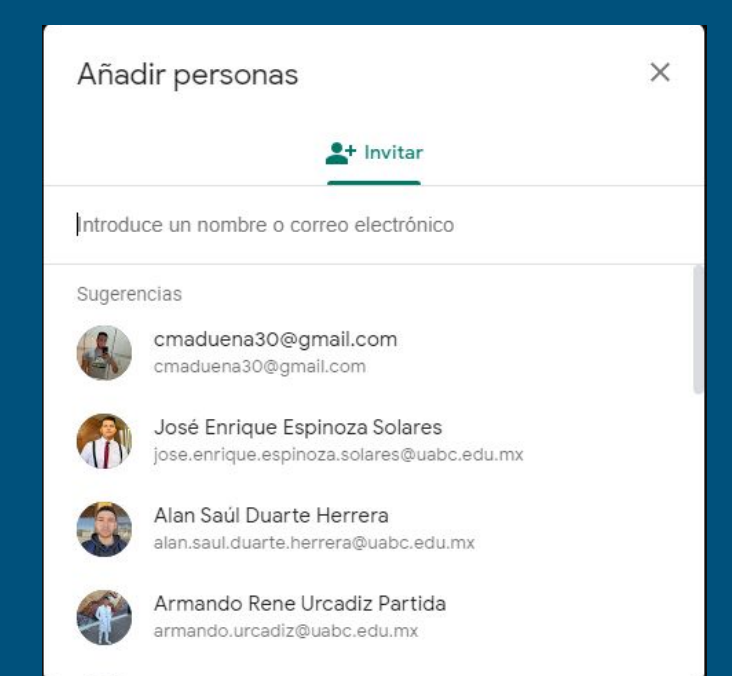

Aquí podemos seleccionar a algún amigo que ya tengamos agregado en Gmail.

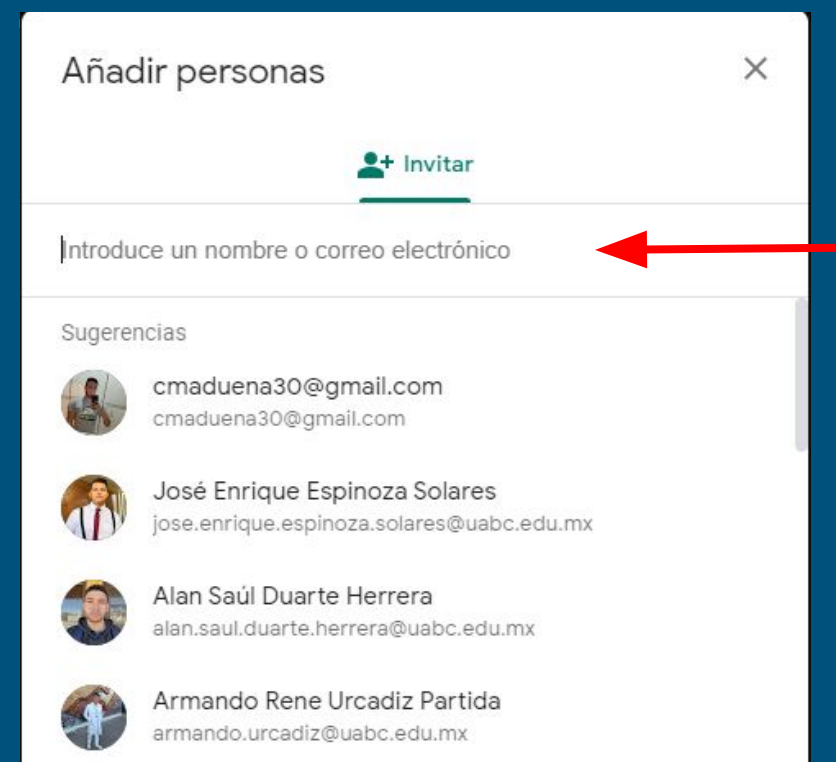

También podemos agregar la dirección de correo electrónico de alguna persona en este apartado Después de haber agregado a las personas que queríamos en la reunión nos dará la pagina principal de la llamada, la cual contiene varias opciones.

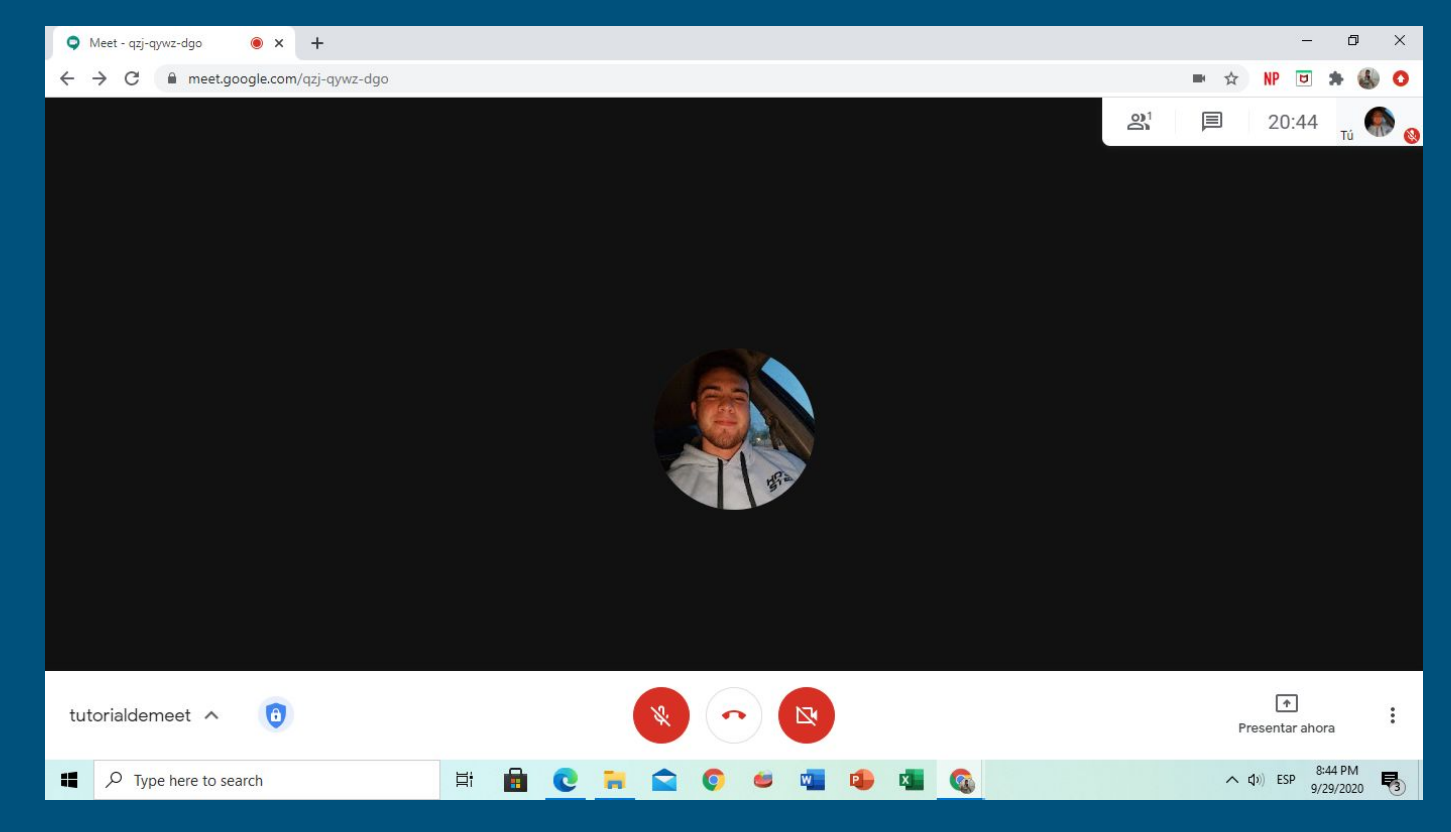

En la parte inferior izquierda, tenemos el nombre de la videollamada que al dar click nos da otra opción.

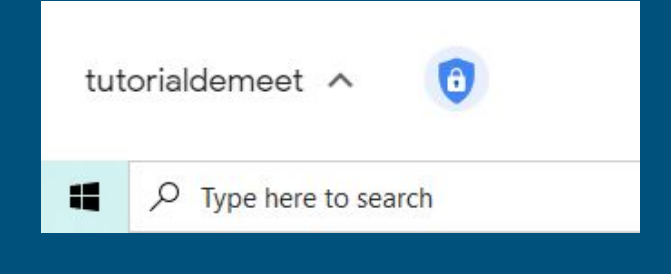

Nos vuelve a dar el link para poder compartir la videollamada.

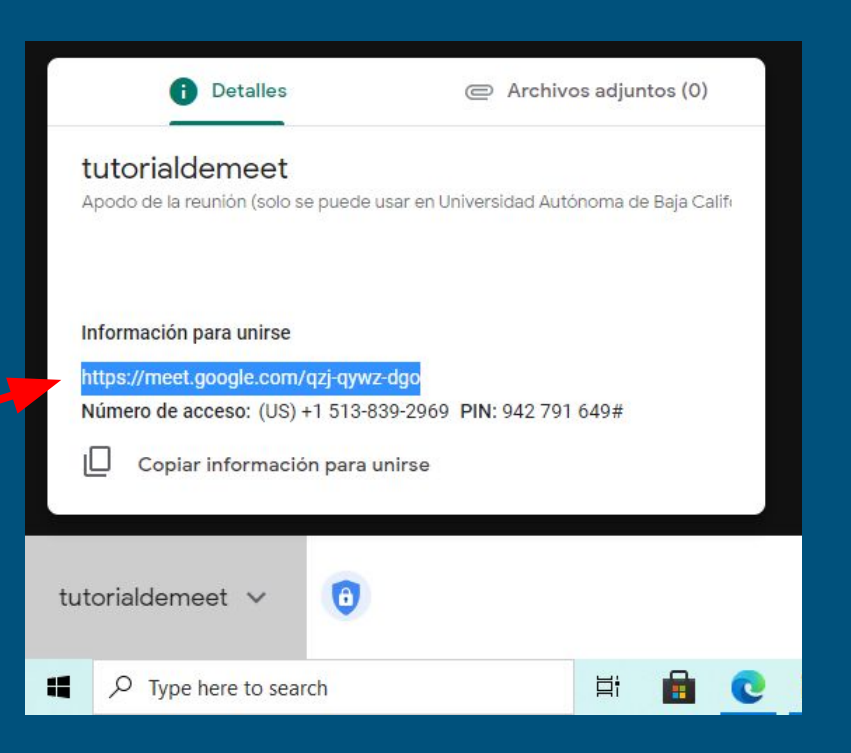

### En la parte de central de abajo tenemos las siguientes opciones.

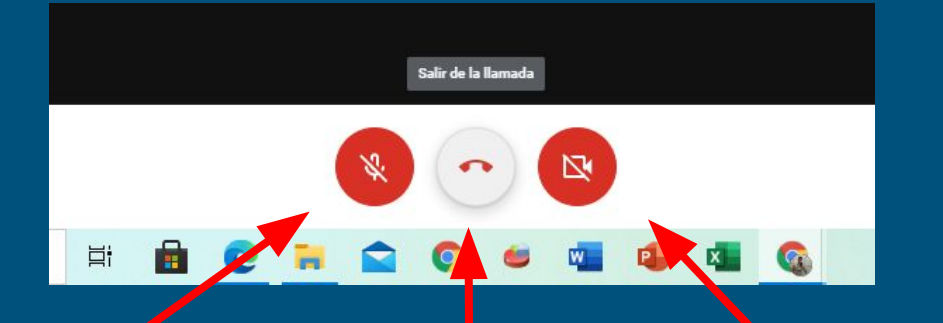

La de la izquierda nos sirve para activar y desactivar el micrófono de nuestro ordenador cuando queramos.

Y la de la derecha sirve para activar o desactivar la cámara.

La de medio nos sirve para finalizar la llamada.

### En la parte superior derecha tenemos estos 4 cuadros.

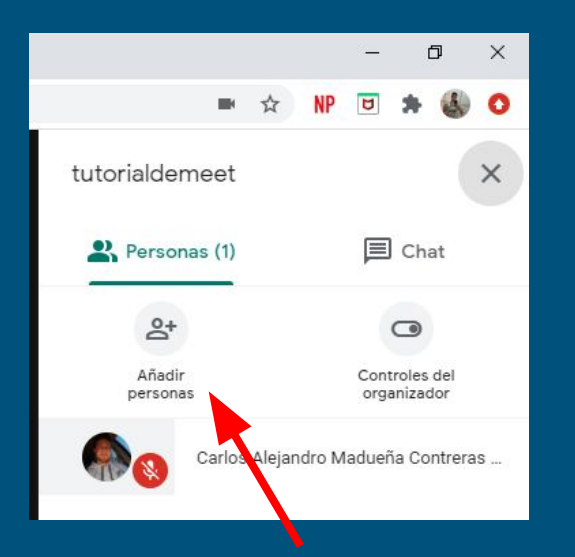

Al dar click en el primero, nos mostrará las personas que se encuentran en la reunión, así como el chat de la misma.

Debajo de estas opciones tenemos de nuevo la opción de añadir personas a la reunión.

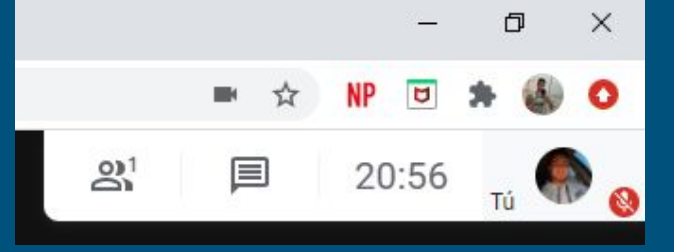

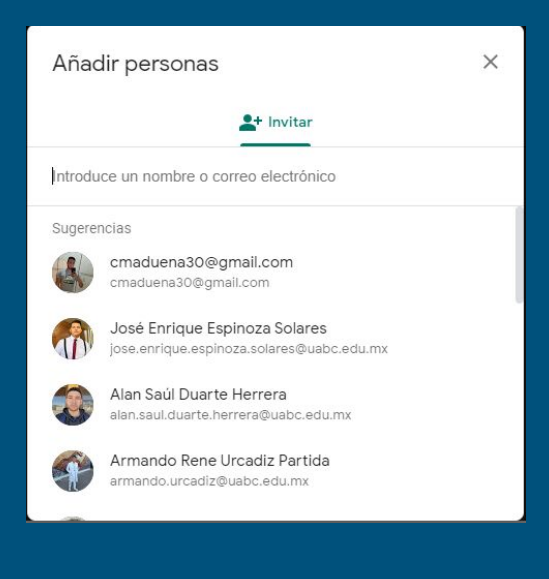

Se nos muestra el mismo recuadro antes ya mencionado y explicado. Al seleccionar el segundo cuadro nos manda directamente al chat de la reunión, donde cada integrante puede hablar.

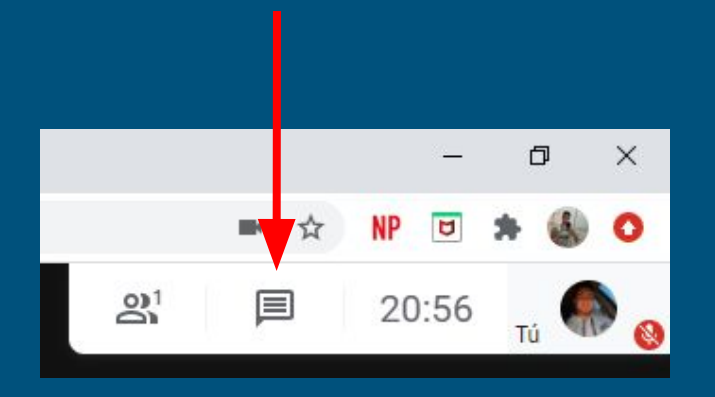

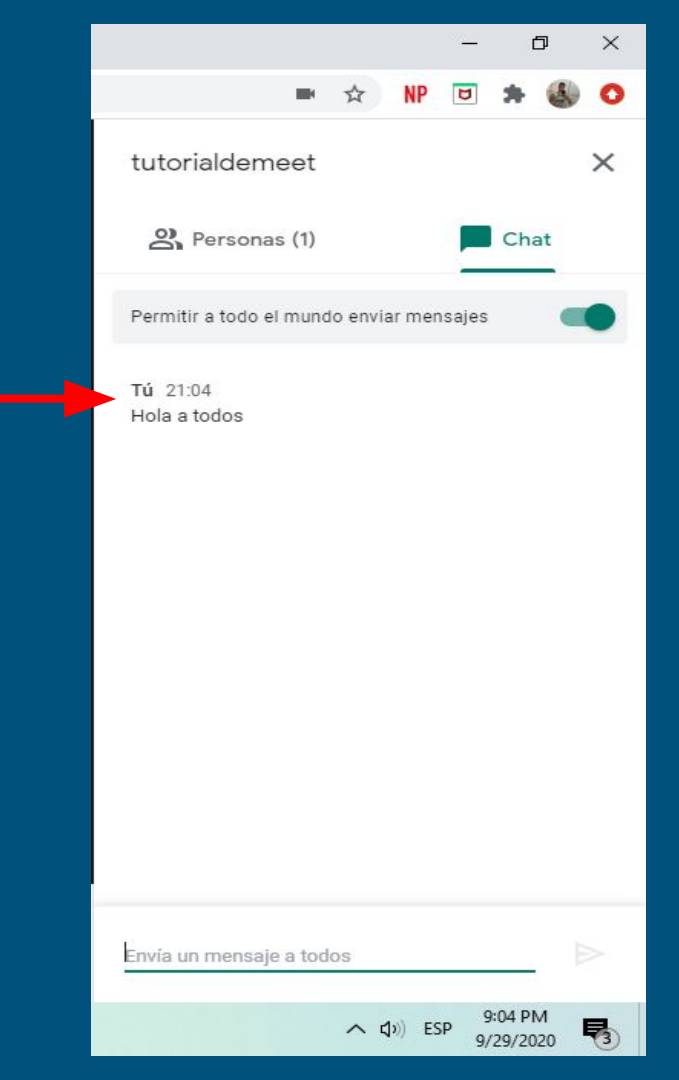

Los dos cuadros restantes solo nos muestran la hora del dia que es, y el otro nos muestra nuestra foto de perfil o si la cámara está encendida.

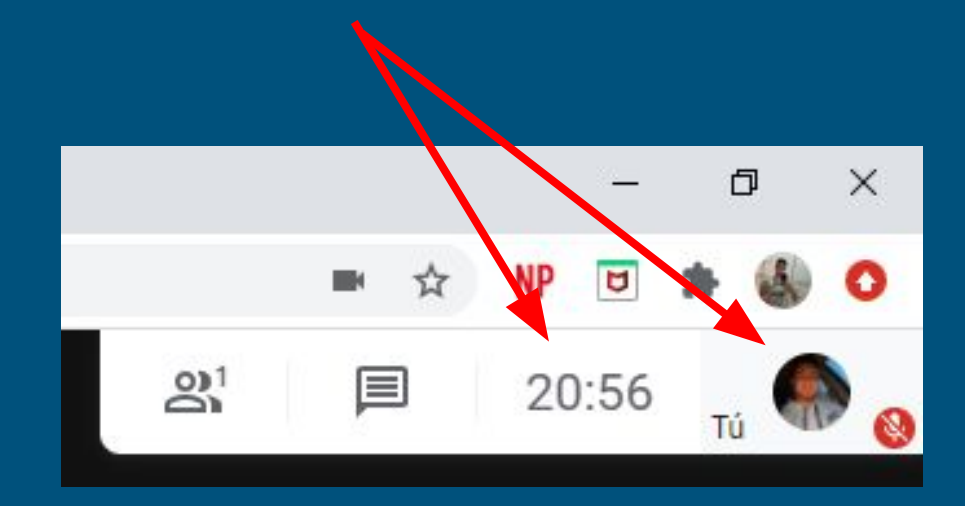

En la parte inferior derecha tenemos dos opciones, uno que dice presentar ahora y el otro de los 3 puntos (más opciones).

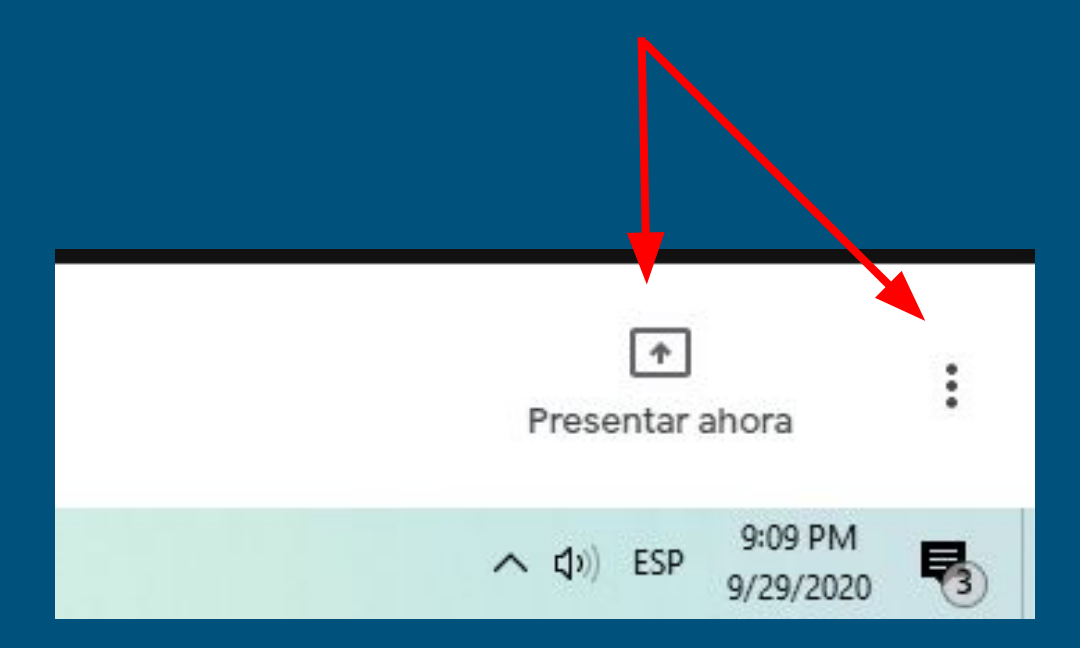

En la primera opción, podemos seleccionar compartir toda nuestra pantalla, una sola ventana de nuestro ordenador o una pestaña del navegador.

> Lo recomendable es toda la pantalla.

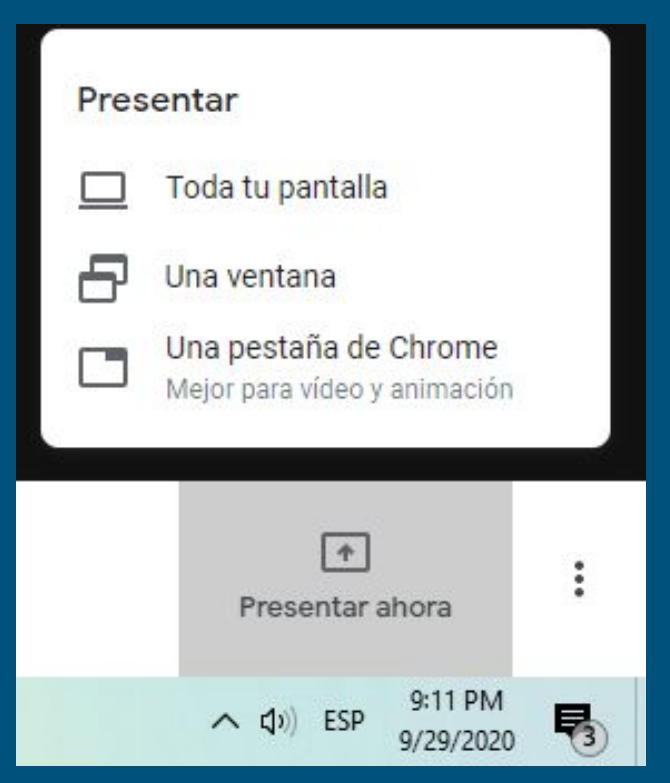

Al seleccionar los 3 puntos, tenemos este listado de opciones en el cual podemos encontrar:

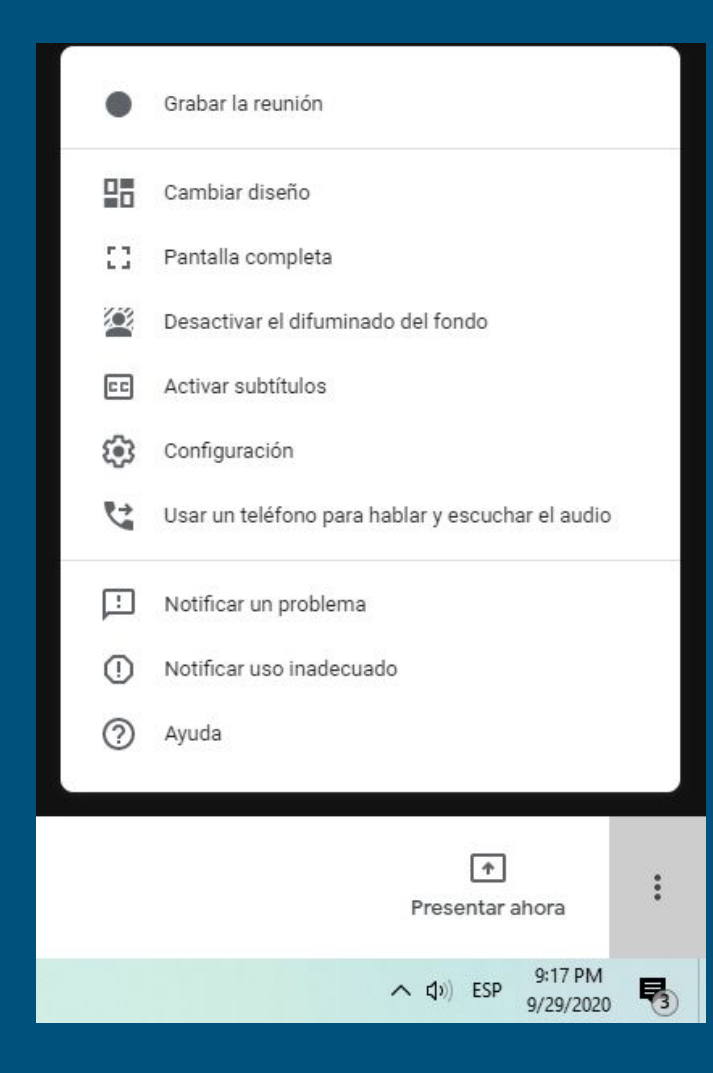

Ahora lo único que queda es poner en práctica lo antes visto, así aprenderemos un poco más acerca del uso de Google meet.

Por mi parte es todo, espero haya sido de utilidad este pequeño tutorial. Para cualquier duda o aclaración estaremos los sábados en una sala por medio de Facebook.

Muchas gracias.